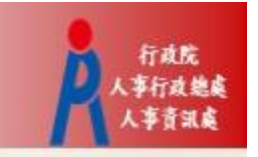

## 行政院人事行政總處 記功以下獎勵令電子化措施

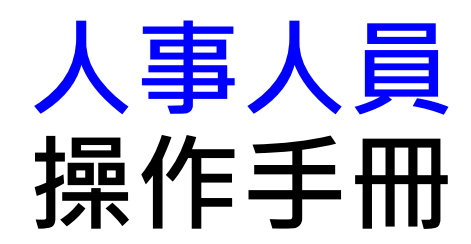

### 獎勵令電子化作業流程

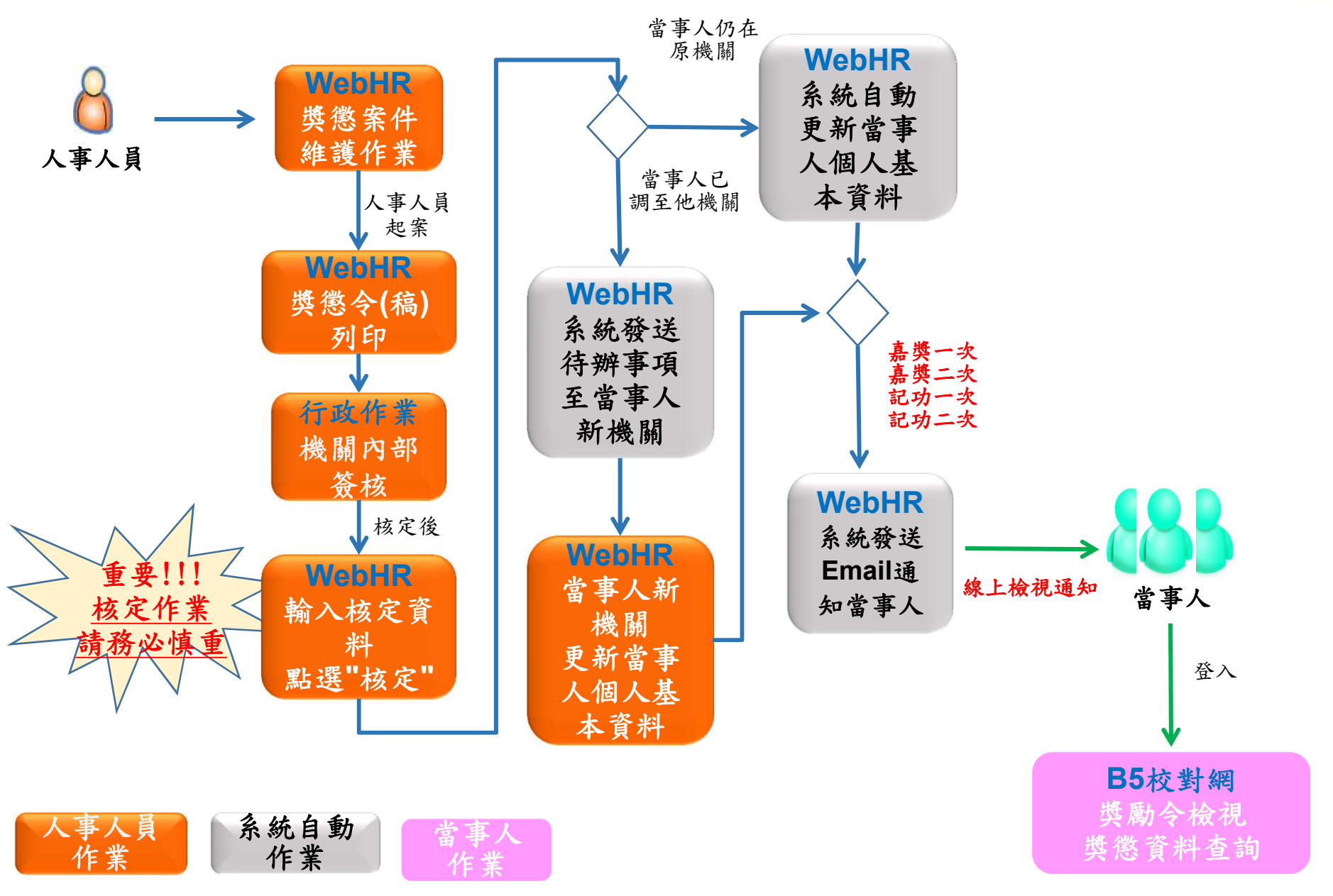

行政院 (事行政總處 人事音訊處

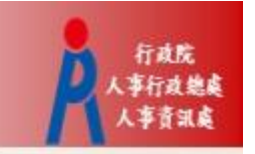

# WebHR獎懲作業子系統

#### 獎懲作業 > 一般獎懲 > 對 獎懲作業 $\sim$ 訊息: 回上頁 1 儲存 新增 與懲建議表 獎懲案件維護作業 獎懲案件 一般獎徽 建議函獎徽令列印 獎徽統計 **獎徽案件併稿作業** 資深教育人員 更新個人基本資料檔

訊息: 2 查詢 新增 獎懲機關 A5800000A 行政院人事行政總處 主旨 (相似於) 至… 明細事由 文稿編號 (相似於) 申請日期 |...| — 狀態 ☑未處理 ☑已處理 ☑已報送 ☑層轉 □核定 ☑退回 發文日期 ]...] — 文稿種類 ☑函(稿) ☑函 ☑令(稿) ☑令 案件類別 ☑一般 □人事 □主計 □政風 □機關首長 □學校校長 承辦人 人員 作業狀態 文稿編號 申請日期 文稿種類 墢懲機關 承辦人 發文日期 编修 拷貝此筆 已處理 112 6 1071123 令(稿) 行政院人事行政總處 工作績優 編修 拷貝此筆 已處理 112 5 1071123 令(稿) 行政院人事行政總處 工作績優 編修 拷貝此筆 已處理 112 3 1071123 令(稿) 行政院人事行政總處 工作績優 編修 拷貝此筆 已處理 112\_28 1071126 令(稿) 行政院人事行政總處 工作績優 工作績優 工作績優 編修 拷貝此筆 112 27 令(稿) 已處理 1071126 行政院人事行政總處 工作績優 工作績優

步驟一:新增獎懲案件

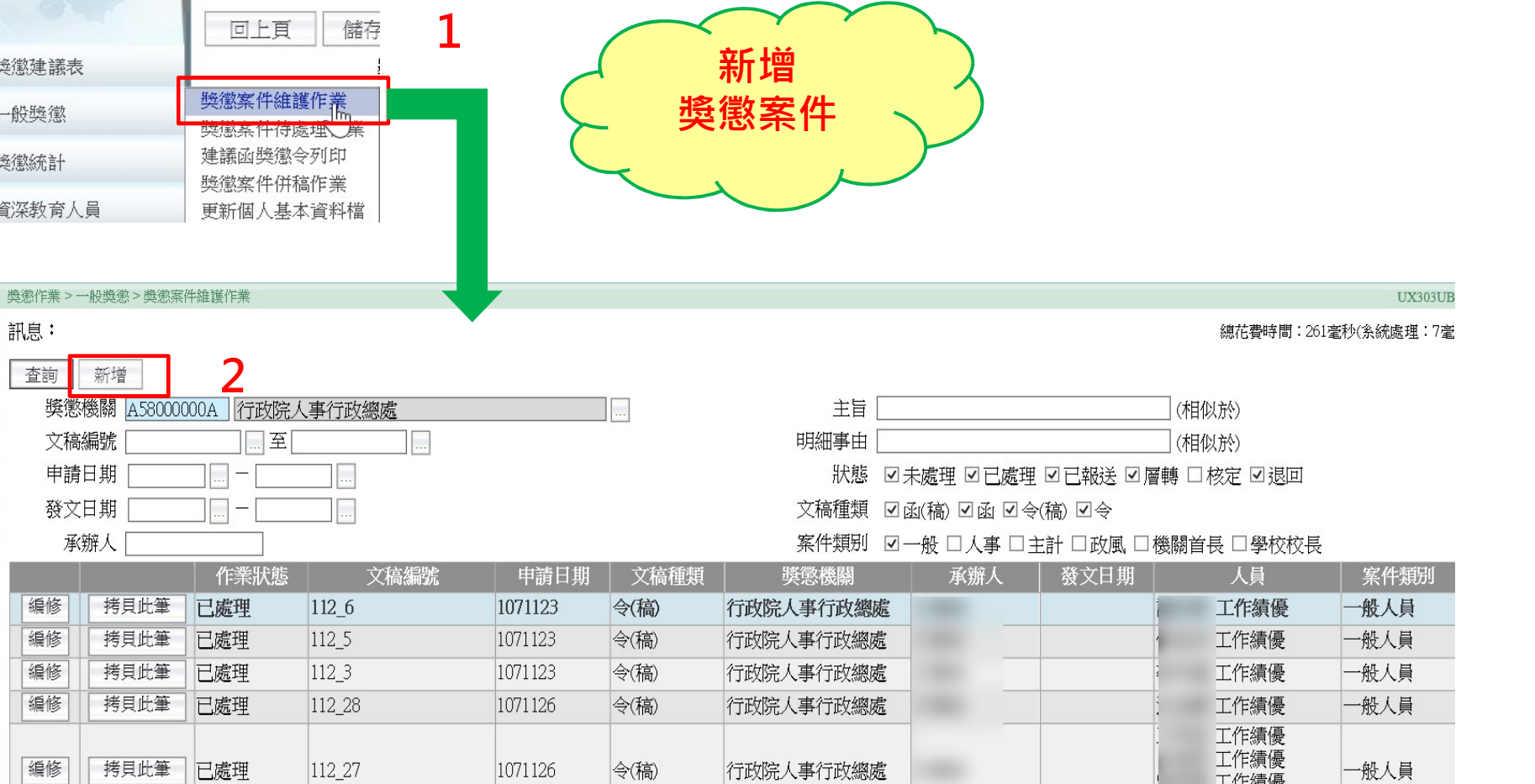

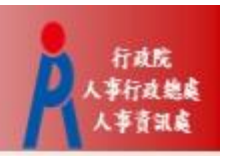

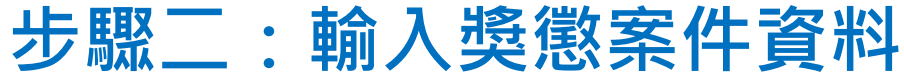

彙整意見 核定日期

核定機關

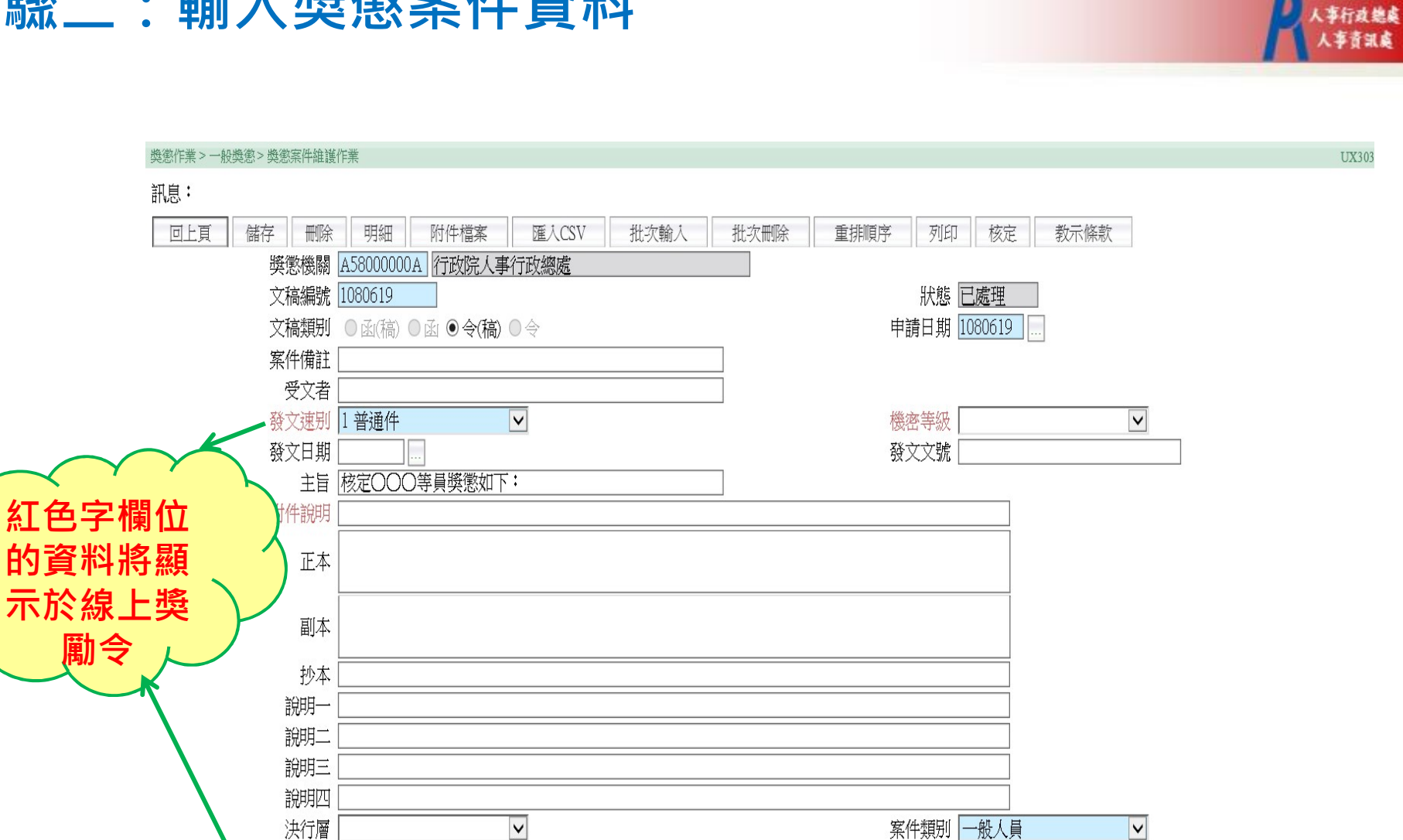

核定日期、核定文號、核定機關

透過[核定]寫入

核定文號

行政院

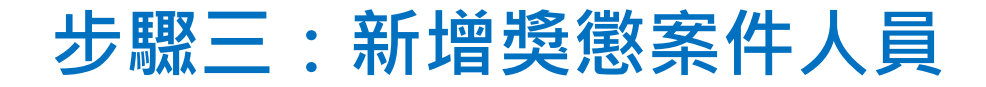

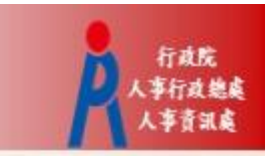

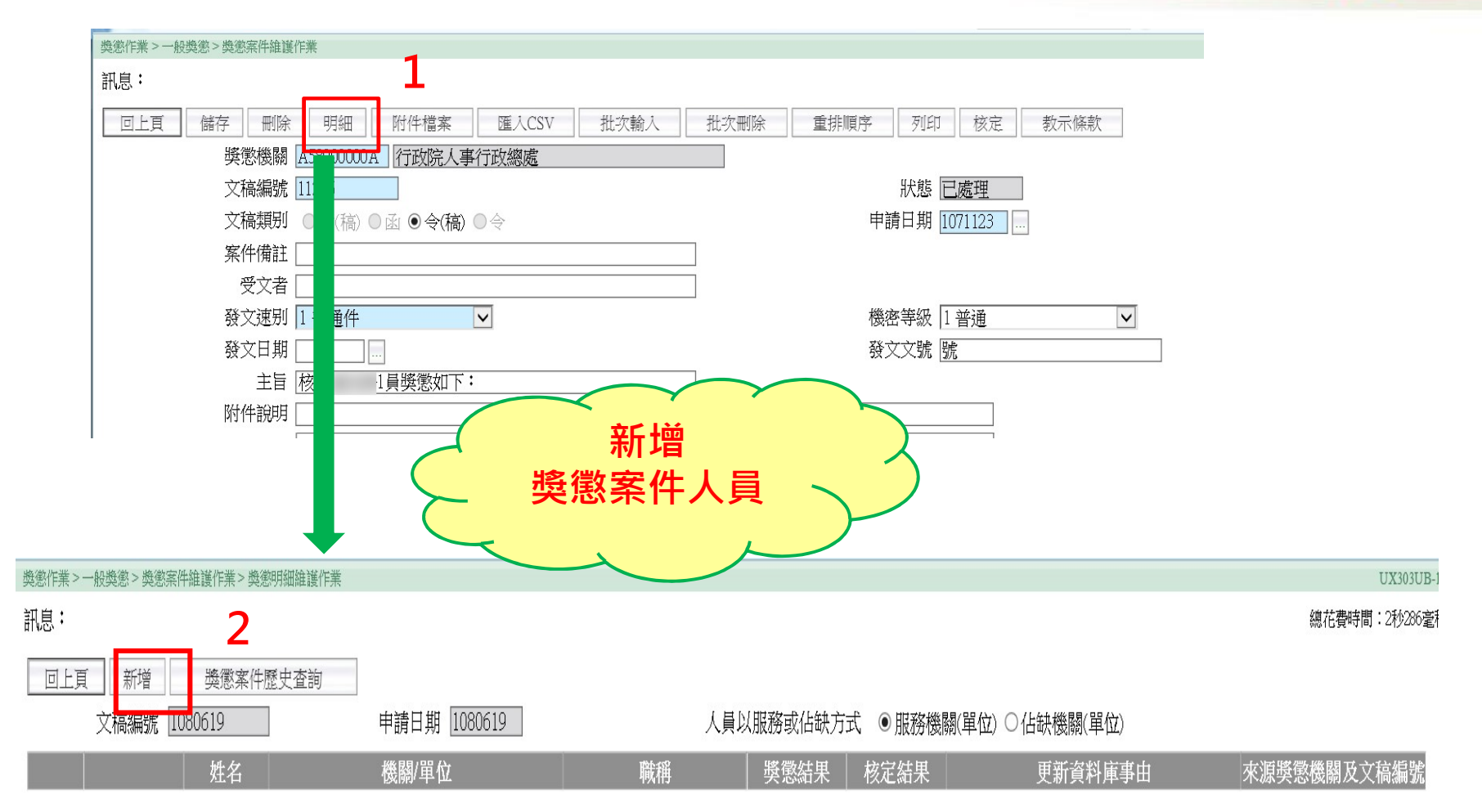

### 步驟四:輸入人員獎懲明細資料

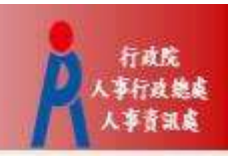

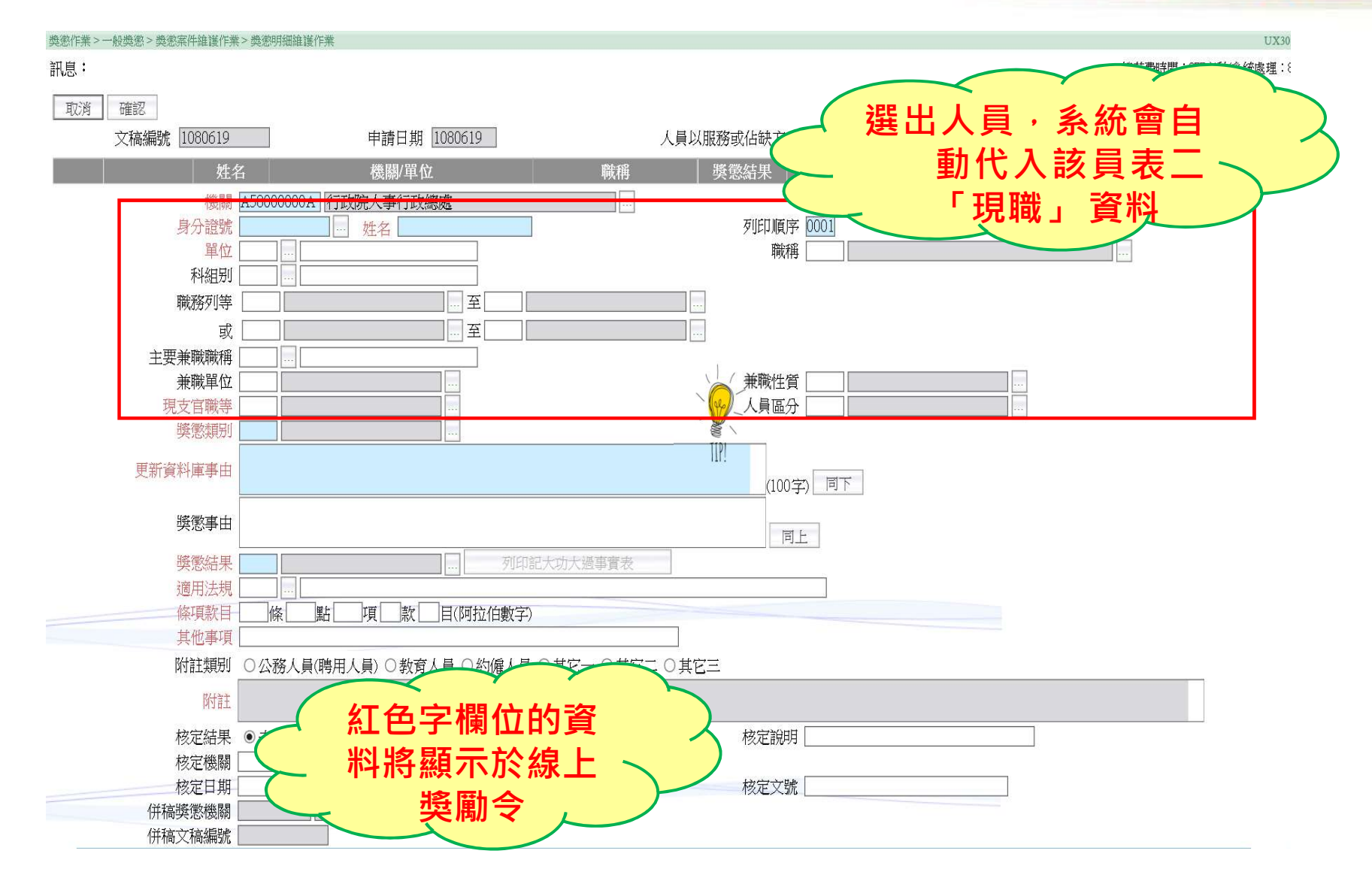

### 步驟五:執行核定

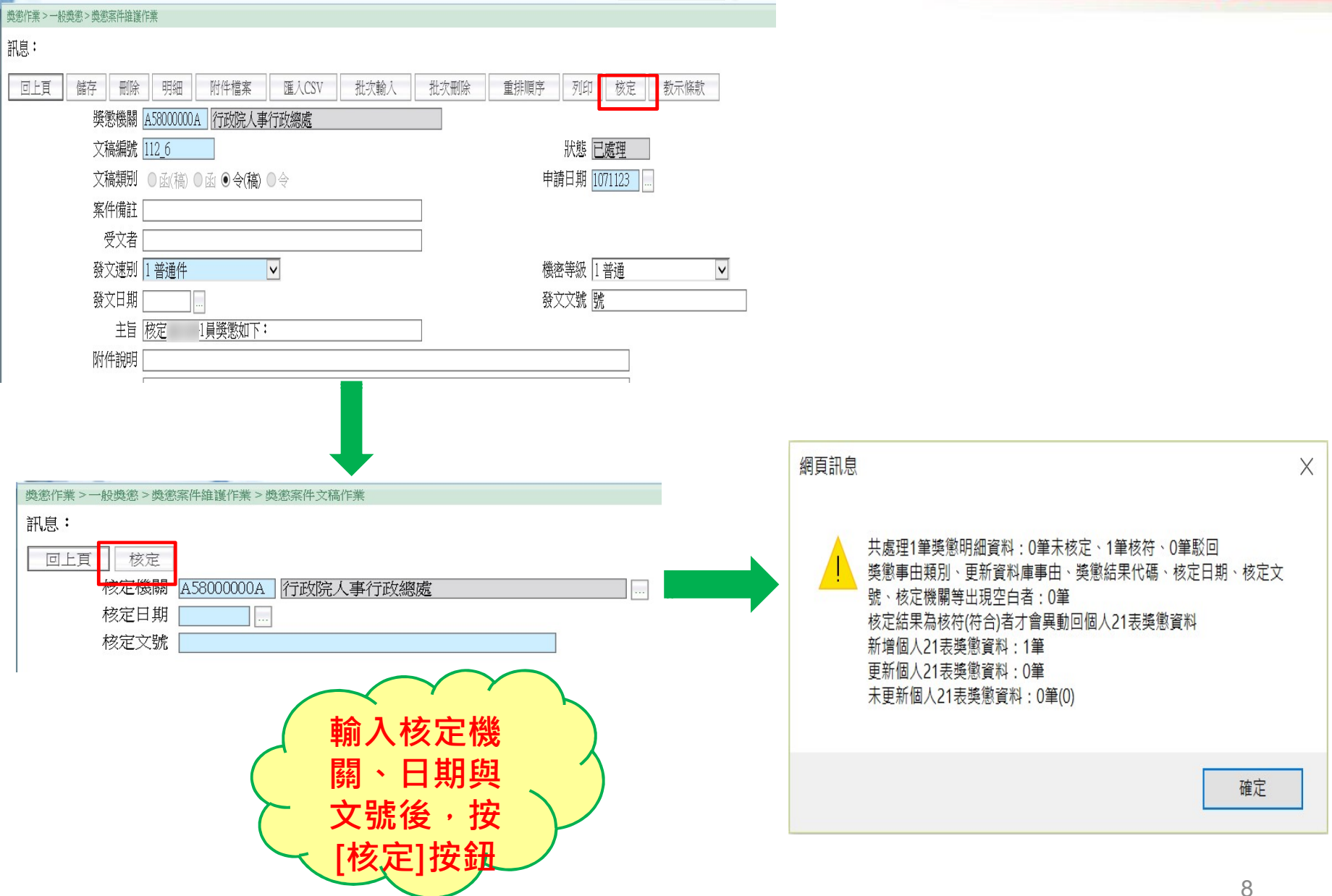

行政院 事行政總處 人事音讯应

#### 表21獎懲資料控管及寫入區塊鏈

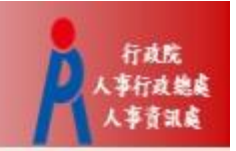

- 獎懲案件核定後, 若當事人仍在原機關, 獎懲資料將自動更新回個人表21
- 由獎懲子系統核定更新的資料,會寫入區塊鏈,因此不提供修改「事由內容」、「核定結果」、「核定機關」與「核定日期」;若要修改,只能註 銷並重新起案核定,因此執行"核定"前務必再次確認!

| 個人資料>個人基本資料>基本資料>表二十一獎懲資料 UX            |                                           |                                    |                                      |                                              |                                                  |                                            |                        |        |
|-----------------------------------------|-------------------------------------------|------------------------------------|--------------------------------------|----------------------------------------------|--------------------------------------------------|--------------------------------------------|------------------------|--------|
| 訊息:資料查詢成功                               | 为!共1筆資料。                                  |                                    |                                      |                                              |                                                  |                                            |                        | 總花費時間: |
| <u>身分證號異動</u><br>08檢 <u>覇</u><br>23簡任存記 | <u>01基本</u><br><u>10語文</u><br><u>34銓審</u> | <u>02現職</u><br><u>13訓練</u><br>35動態 | <u>03借調</u><br><u>16家屬</u><br>36編號異動 | <u>04兼職</u><br><u>19經歷</u><br><u>37請任(免)</u> | <u>05學歴</u><br>20 <del>考績</del><br><u>38教師敘薪</u> | <u>06考試</u><br><u>*21獎懲</u><br><u>51專長</u> | 07教師資格<br>22 <u>頭審</u> |        |
| 查詢 新增                                   | 註銷查詢 (表2)                                 | 1獎懲)                               |                                      |                                              |                                                  |                                            |                        |        |
|                                         | 核定日期                                      | 事由類别                               | 核定結果                                 |                                              |                                                  | 事由内容                                       |                        |        |
| 編修 拷貝山                                  | 北筆 1071204                                | A02 工作績優                           | 4002 嘉獎二次                            | 辦理10<br>得力                                   | 3年政府行政機關辦公                                       | 日暦表編排、簽院、公                                 | 、告、採購及發送作業・            | 工作辛勞   |
|                                         |                                           |                                    |                                      |                                              |                                                  |                                            |                        |        |
| 事由類類                                    | 别   A02 工作績優                              | ~                                  |                                      |                                              |                                                  |                                            |                        |        |
| 事由内约                                    | 辦理108年政府行<br>容                            | 行政機關辦公日曆表編封                        | 非、簽院、公告、採購及!                         | 發送作業・工作型                                     | <b>圣勞得力</b>                                      |                                            |                        |        |
| 核定結果                                    | 果 4002 嘉獎二次                               |                                    |                                      |                                              |                                                  |                                            |                        |        |
| 核定機                                     | 關 A5800000A 行                             | 政院人事行政總處                           |                                      |                                              |                                                  |                                            |                        |        |
| 核定日期                                    | 期 1071204                                 |                                    |                                      | 核                                            | 定字號 222                                          |                                            |                        |        |
| 銓敘部登記日期                                 | 期                                         |                                    |                                      | 銓敘部登詞                                        | 記文號                                              |                                            |                        |        |
| 作業更新                                    | 碼 W                                       |                                    |                                      |                                              |                                                  |                                            |                        |        |

### 當事人已調至他機關情形

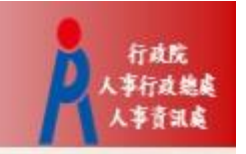

 執行獎懲案件核定的當下,若當事人已調至他機關,系統會發送待辦訊息 給當事人新機關,由新機關人事人員將該筆獎懲資料更新回個人表21

| 項               |                         |                 |              |           |                                                                                                    |                                                                                                    |                                                                                                    |                                                                                                    |
|-----------------|-------------------------|-----------------|--------------|-----------|----------------------------------------------------------------------------------------------------|----------------------------------------------------------------------------------------------------|----------------------------------------------------------------------------------------------------|----------------------------------------------------------------------------------------------------|
|                 | 發布日期Ⅰ                   | 080205~         | 1080305      | 查詢 明細     |                                                                                                    |                                                                                                    |                                                                                                    |                                                                                                    |
| 個人<br>資料        | 組織<br>編制                | 任免<br>透調        | 獎懲<br>作業     | 考績<br>作業  | 差勤<br>管理                                                                                                    | 統計<br>作業                                                                                                    | 保險<br>作業                                                                                                    | 作者                                                                                                    |
|                 |                         |                 | 1            |           |                                                                                                    |                                                                                                    |                                                                                                    |                                                                                                    |
| 3               | 2                       |                 |              |           | 3                                                                                                    |                                                                                                    | 3                                                                                                    |                                                                                                    |
|                 |                         |                 |              | 1         |                                                                                                    |                                                                                                    |                                                                                                    |                                                                                                    |
| □<br>08年3日8日0時3 | 周年日11日13時               | 3042 · ###EWabl | 40 纹菌亚体增压作   | 業,作業期限系   | 5.86倍小坦母服務                                                                                                    |                                                                                                    |                                                                                                    |                                                                                                    |
| 0043/J01093     | 194711111389            | JU刀 · 新建metri   | 11.17日云项银历11 | 朱'[F朱州闾永] | 动物学业组织成绩                                                                                                    |                                                                                                    |                                                                                                    |                                                                                                    |
|                 | 項<br>個人<br>資料<br>3<br>名 | 項               | 項            | 項         | 項         数布日期[1030205]         「1000005]         室均         勞姻           資料         編制         連調         作業         存益         作業           3         2         1         1         1           3         2         1         1         1           6         808年3月8日0時至閏年月11日13時30分、繁耀WebHR8員書該機關作業,作業範疇         1         1         1 | 項         数市日期 [000205 ] ~ [000305 ]]         支加         明振           資料         編編         施貨         作業         ぞ績         差別           3         2         3         3         3         3         3         3         3         3         3         3         3         3         3         3         3         3         3         3         3         3         3         3         3         3         3         3         3         3         3         3         3         3         3         3         3         3         3         3         3         3         3         3         3         3         3         3         3         3         3         3         3         3         3         3         3         3         3         3         3         3         3         3         3         3         3         3         3         3         3         3         3         3         3         3         3         3         3         3         3         3         3         3         3         3         3         3         3         3         3         3         3 | 項            致帝日期[100005] - [1000305] 空游, 明細             前八            资料            资料            资料            资料            资料            资料            资料            资料            资料            资料            资料            资料            资料            资料            资料            资料            日            了             日             3             日            日            3             日            3            1         1             1         1         3         1 | 項目       1       明細         個人       組織       花魚       売島       売島         資料       編劇       売島       売島       売島         3       2       3       3       3         工       3       3       3       3         四843月8日0時至月年月11日13時30分・敏響WebHR8萬書葉機屬作業・作業税置金紙客學止還供服務       2       2 |

| 與懲作業 | >一般獎懲>更新個人基本 | 資料檔          |               |          |                |
|------|--------------|--------------|---------------|----------|----------------|
| 訊息:  | 資料查詢成功!共2筆資  | "料。<br>更新資料庫 | 2             |          | 總花費時間:438毫秒(条; |
| 核定   | 機關           | 24/1917      |               |          |                |
| 核定   | 日期 1080529 — | 1080529      |               | 個人資料更新狀態 | ◉未更新 ○已更新 ○    |
| 選取   | <b>奬懲機闘</b>  | 文稿編號         | 主旨            |          | 人員             |
| •    |              | 10804-14     | 核定和 等45員獎懲如下: | · 計1員    | マ核符 (個人資料未更新)  |

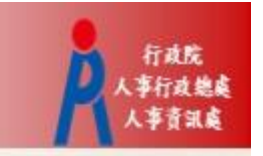

## B5公務人員個人資料校對網

### 步驟一:同意記功以下獎勵令電子化措施

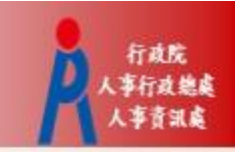

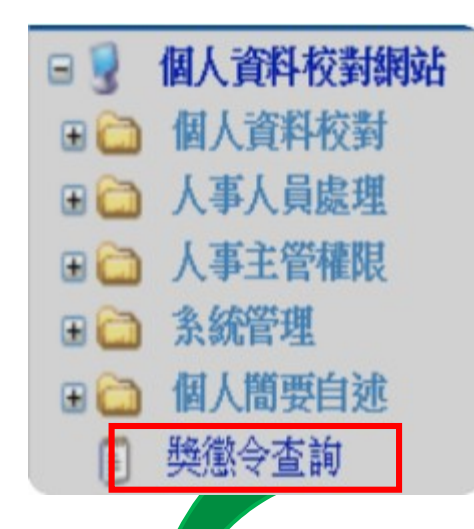

- 進入公務人員個人資料校對網(B5)
   後,點擊獎懲令查詢
- 請第一次登入之人事人員,同意記 功以下獎勵令電子化措施

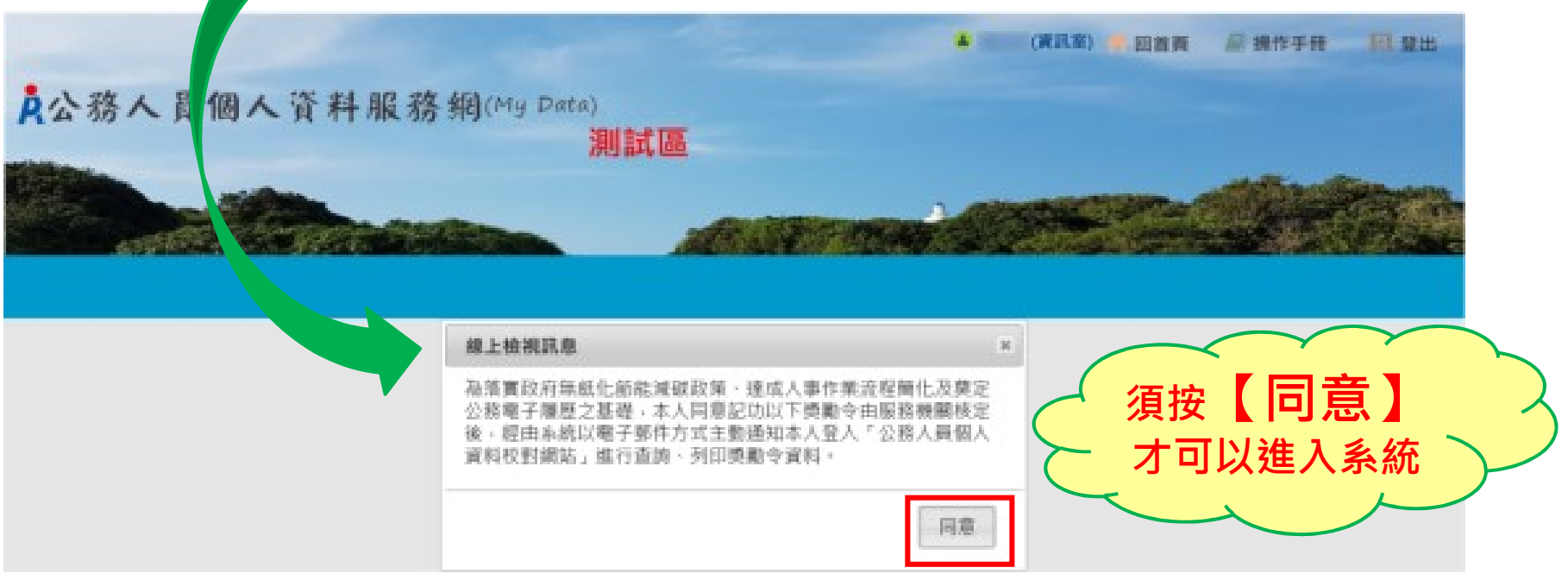

### 步驟二:進入獎懲令查詢之功能頁面

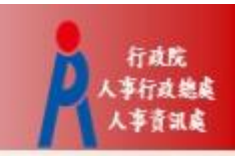

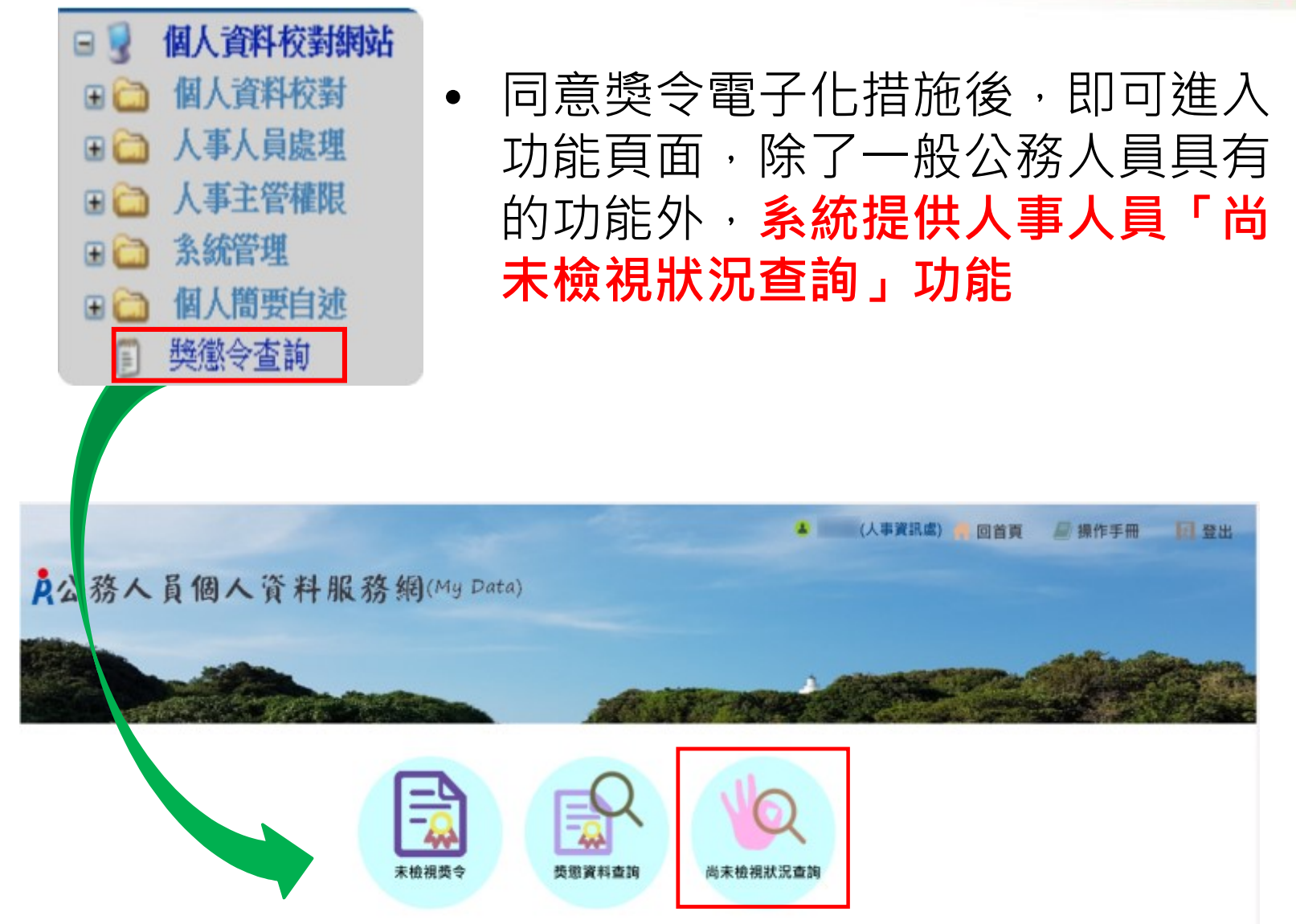

### 步驟三:執行「尚未同意線上檢視獎令人員統計」

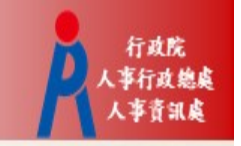

 未同意人數:代表該服務機關尚未同意記功以下獎勵令電子 化措施之人數

#### 尚未檢視狀況查詢

訊息:資料查詢成功!共1筆資料。

| 查詢                                  |           |
|-------------------------------------|-----------|
| 查詢項目 · 尚未同意線上檢視獎令人員統計 · 尚未檢視獎令人員統計  |           |
| 服務機關 A58000000A 行政院人事行政總處 □ □ 含所屬機關 |           |
|                                     |           |
| 人員區分                                |           |
| 說明: 資料排除警政署暨所屬機關與縣市政府警察機關與事業機構。     |           |
| 機關名稱                                | 未同意人數     |
| 行政院人事行政總處                           | <u>85</u> |

點選未同意人數 · 可檢視未同意人員名單

### 步驟四:檢視「未同意人員名單」

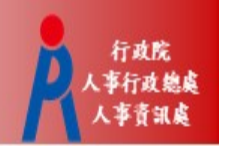

• 除線上檢視外,系統提供產製excel及ods報表

| 尚未檢視狀況查詢                                |           |      |                |    |      |  |  |
|-----------------------------------------|-----------|------|----------------|----|------|--|--|
| 訊息: 資料查詢成功!共 149 筆資料。                   |           |      |                |    |      |  |  |
| 回上頁    查詢                               |           |      |                |    |      |  |  |
| 服務機關 A5800000A                          | 行政院人事行政總處 |      | <b>ī機</b> 關    |    |      |  |  |
| □含政務官                                   |           |      |                |    |      |  |  |
| 人員區分 人事人員                               |           |      |                |    |      |  |  |
|                                         |           |      |                |    | Χ ~  |  |  |
| 服務機關                                    | 單位名稱      | 身分證號 | 姓名             | 職稱 | 尚未檢視 |  |  |
|                                         |           |      | 0. <del></del> |    | 筆數   |  |  |
| 行政院人事行政總處                               |           |      |                |    |      |  |  |
| 行政院人事行政總處                               |           |      |                |    |      |  |  |
| (二) (二) (二) (二) (二) (二) (二) (二) (二) (二) |           |      |                |    |      |  |  |
| 11以阮八事仃以總處                              |           |      |                |    |      |  |  |
| 行政院人事行政總處                               |           |      |                |    |      |  |  |
| 行政院人事行政總處                               |           |      |                |    |      |  |  |
|                                         |           |      |                |    |      |  |  |

### 步驟五:執行「尚未檢視獎令人員統計」

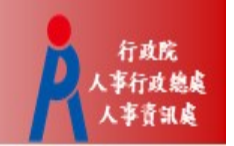

• 可選擇以「獎令核定機關」或「服務機關」進行統計

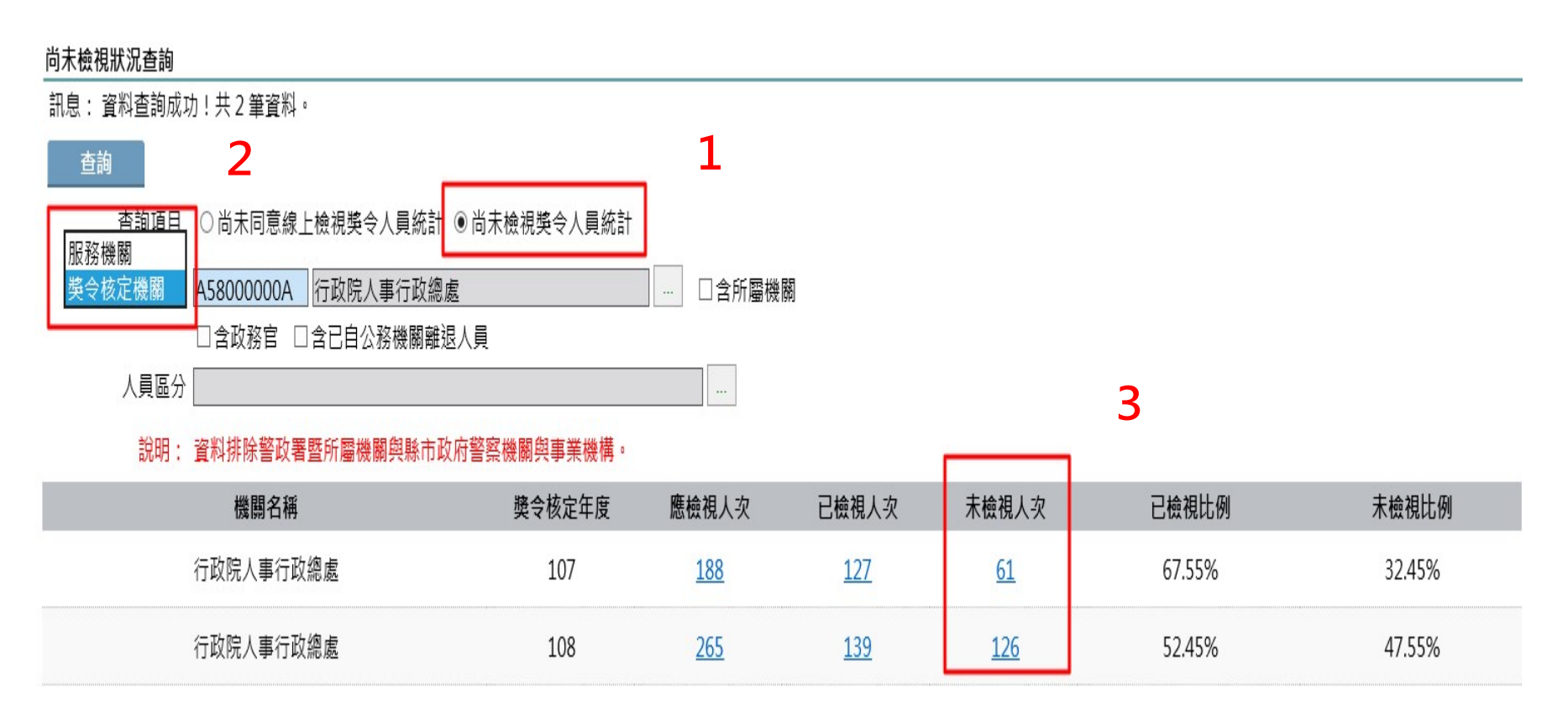

點選統計數字, 可檢視人員名單

步驟六:檢視「未檢視獎令人員名單」

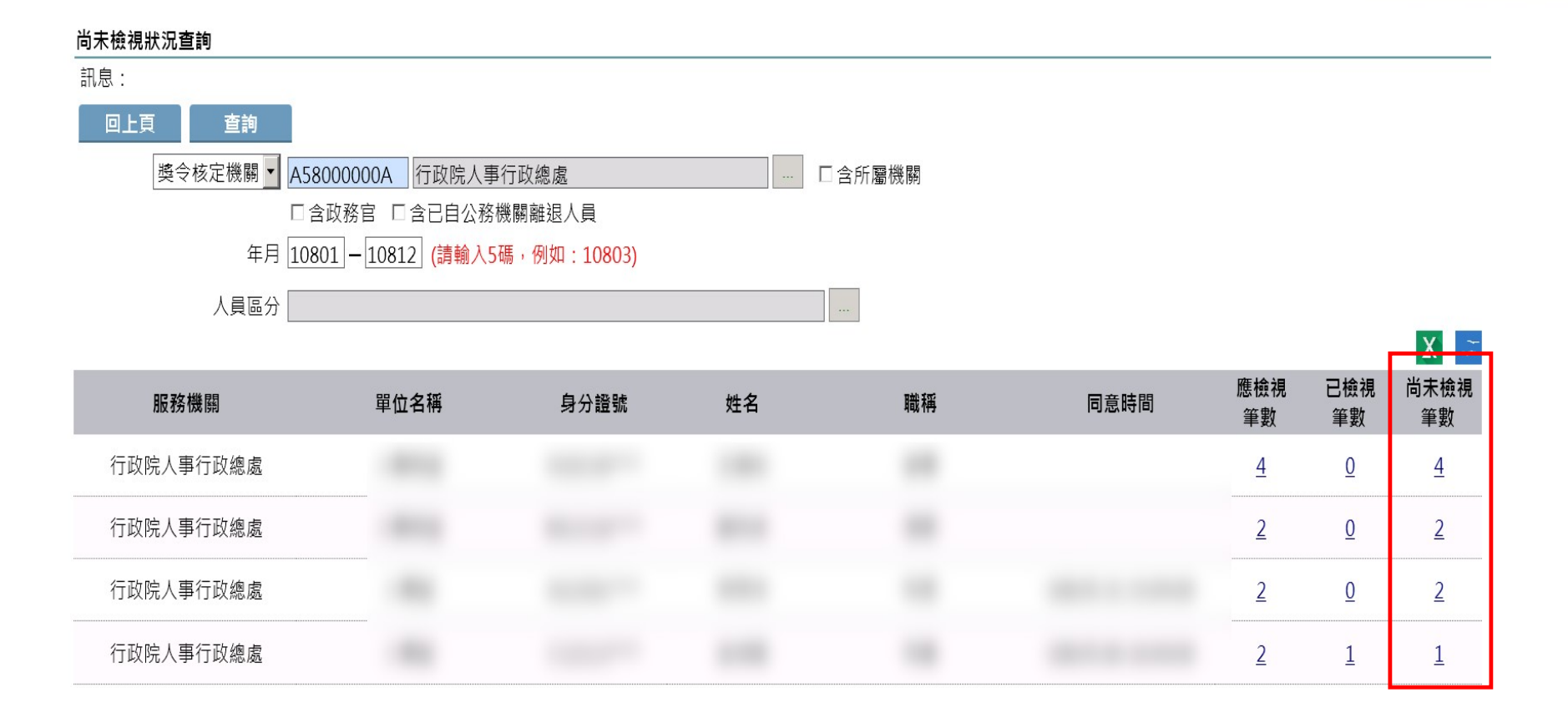

點選數字, 可進一步檢視 獎令資料

行政院

事行政總處

### 步驟七:檢視「尚未檢視獎令之明細」

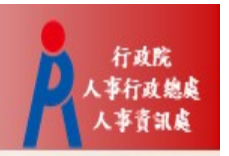

| 尚未檢視狀況查詢 訊息:資料查詢成功!共4筆資料。 |                                                                                                    |      |      |  |  |  |  |
|---------------------------|----------------------------------------------------------------------------------------------------|------|------|--|--|--|--|
| 回上頁                       |                                                                                                    |      |      |  |  |  |  |
| 核定日期                      | 事由內容                                                                                                    | 核定結果 | 簽收時間 |  |  |  |  |
| 108.05.08                 | And and a second second second second second second second second second second second second second second se | 嘉獎一次 |      |  |  |  |  |
| 108.05.08                 |                                                                                                    | 嘉獎一次 |      |  |  |  |  |
| 108.05.08                 |                                                                                                    | 嘉獎二次 |      |  |  |  |  |
| 108.05.08                 |                                                                                                    | 記功一次 |      |  |  |  |  |